## পাঁচমুড়া মহাবিদ্যালয়

<u>প্রথম সেমেস্টারের ছাত্রছাত্রীদের পরীক্ষা দেওয়ার পদ্ধতি নিম্নরূপ</u>

## প্রথমেই বাঁকুড়া বিশ্ববিদ্যালয়ের পোর্টাল <u>https://bkuresults01.com/</u> ক্লিক করলেই নীচের টেবিল আসবে।

| M Inbox (2,1 | 80) - pmmahavidyalaya 🗙 📔 🙆 http | ps://onlinepm.in/Admin_Log | ir 🗙 🗕 Bankura Uni  | iversity Automation                     | × +                                                 |                      | J Engli |                 |                                                       | ~ ·                                           | - o ×               |
|--------------|----------------------------------|----------------------------|---------------------|-----------------------------------------|-----------------------------------------------------|----------------------|---------|-----------------|-------------------------------------------------------|-----------------------------------------------|---------------------|
| ← → C        | ☆ bkuresults01.com/oa            | as/login/auth              |                     |                                         |                                                     |                      |         |                 |                                                       | • 6 \$                                        | 🗆 🚳 E               |
| Apps 🕨       | Suggested Sites 🚺 Web Slice Gal  | llery 🧧 Imported From I    | E 🚦 Customize Links | Free Hotmail                            | Windows Marketpl                                    | Windows Media        | Windows | 🌱 Panchmura Mah | iavi 🚸 Convert J                                      | IPG to PDF »                                  | Other bookmarks     |
| 11           |                                  |                            |                     |                                         |                                                     |                      |         |                 | di -                                                  |                                               | -                   |
|              |                                  |                            |                     | BAN<br>Cito                             | NKURA UNIV<br>চুড়ে। তিঁ স্থ্র তিঁ<br>113-PRINCIPAL | 'ERSITY<br>দিদ্যালহা | ING     |                 |                                                       |                                               |                     |
| IIII         |                                  |                            | Ш                   | Type th                                 | e text above in the box                             | •<br>t below:        | ļ       |                 |                                                       |                                               |                     |
|              | T                                |                            |                     |                                         | Enter Captcha                                       |                      |         |                 |                                                       | IIII                                          |                     |
|              | TI                               |                            |                     | ALL ALL ALL ALL ALL ALL ALL ALL ALL ALL |                                                     |                      |         |                 | Google Chrome<br>Facebo<br>Partha<br>post.<br>www.fac | <b>ok</b><br>Mandal shared Abhij<br>æbook.com | ×                   |
|              |                                  |                            |                     | ρ 🖬 [                                   | I 0 🖬 C                                             | . 🖻 🔮 🦉              | 1       |                 | ,                                                     | ~ <sup>ENG</sup> IN □ 🖓 🗇 🐿                   | 9:48 AM 2/22/2022 2 |

উপরের টেবিলে বাঁকুড়া বিশ্ববিদ্যালয়ের থেকে পাওয়া ID ও Password দিয়ে Login করতে হবে। Login করলেই নিচের টেবিল আসবে।

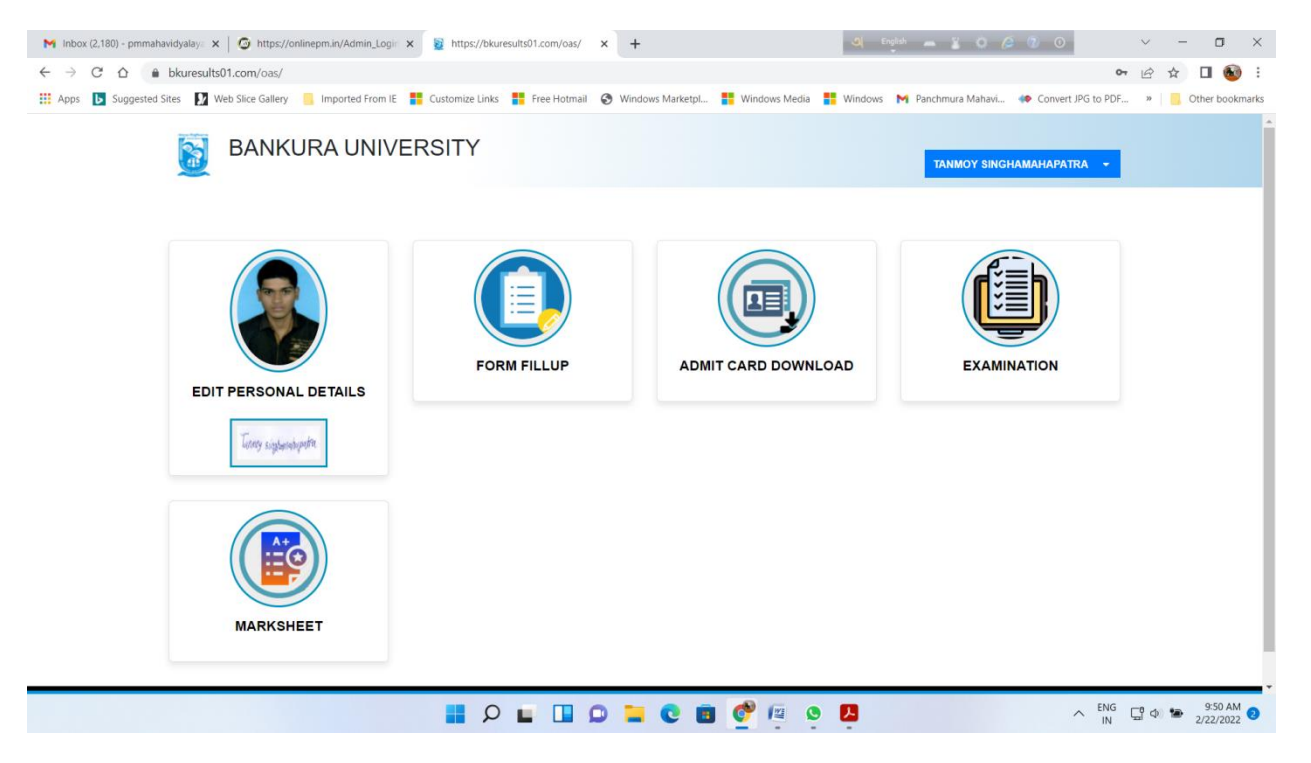

উপরের টেবিলে Examination Option ক্লিক করতে হবে। Examination Option ক্লিক করলেই নিচের টেবিল আসবে।

## <u>পরীক্ষার তারিখ অনুযায়ী নীচের টেবিলে এখন যেখানে Coming up লেখা আছে সেখানে Download লেখা আসবে।</u> Download বাটনে ক্লিক করলেই প্রশ্নপত্র Download হয়ে যাবে।

| → C ↑                                                                         | iya 🗙 🔯 https://onlinepm.in/Admin_Login 🗙          | iew=RXbbbWluYXRb24%3D                                                                                                    | × +                |                                                                   | 9       | ···· • • • • • •                                                                                          |                | <b>0</b> 7 ( <i>i</i> ) | _<br>                                              | U /       |
|-------------------------------------------------------------------------------|----------------------------------------------------|----------------------------------------------------------------------------------------------------|--------------------|-------------------------------------------------------------------|---------|----------------------------------------------------------------------------------------------------|----------------|-------------------------|----------------------------------------------------|-----------|
| Apps <b>b</b> Suggested Sites                                                 | 😰 Web Slice Gallery 📒 Imported From IE 🚦           | Customize Links 📑 Free Hotmail                                                                                              | S Windows Marketpl | Windows Media                                                     | Windows | M Panchmura Mahavi                                                                                        | Convert JPG to | PDF »                   | Othe                                               | r bookmar |
|                                                                               | BANKURA UNIVE                                      | RSITY                                                                                                    |                    |                                                                   |         | TANMOY SIN                                                                                                | IGHAMAHAPATRA  | •                       |                                                    |           |
|                                                                               |                                                    |                                                                                                    | EXAMINATION        |                                                                   |         |                                                                                                    |                |                         |                                                    |           |
| Stream : ARTS(PROGRA                                                          | MME)                                               |                                                                                                    |                    |                                                                   |         |                                                                                                    |                |                         |                                                    |           |
| Subject : <b>BENGALI</b><br>Semester: <b>1</b>                                |                                                    | Course Title                                                                                                    |                    | Europa Data                                                       |         | E Time                                                                                                    |                | 0.00                    |                                                    |           |
| ubject : <b>BENGALI</b><br>emester: <b>1</b><br>Course Code<br>10118          | BANGLA SAHITYAOR                                   | Course Title                                                                                                    |                    | Exam Date 23-02-2022                                              |         | Exam Time<br>11:00 AM to 01:00 PM                                                                         | м              | Que                     | tion Paper                                         |           |
| ubject : <b>BENGALI</b><br>emester: <b>1</b><br>Course Code<br>10118<br>10218 | BANGLA SAHITYAOR<br>PRINCIPLES A                   | Course Title<br>ITIHAS (PRACHIN O MODHYO YOUG)<br>ND PRACTICES OF EDUCATION                                                 |                    | Exam Date 23-02-2022 03-03-2022                                   |         | Exam Time<br>11:00 AM to 01:00 PM<br>11:00 AM to 01:00 PM                                                 | M              | Que                     | tion Paper<br>oming up<br>oming up                 |           |
| ubject : BENGALI<br>emester: 1<br>Course Code<br>10118<br>10218<br>10119      | BANGLA SAHITYAOR<br>PRINCIPLES A<br>UNIS SA        | Course Title<br>ITIHAS (PRACHIN O MODHYO YOUG)<br>NID PRACTICES OF EDUCATION<br>ATAKER BANGLA SAHITYA                       |                    | Exam Date<br>23-02-2022<br>03-03-2022<br>08-03-2022               |         | Exam Time<br>11:00 AM to 01:00 PM<br>11:00 AM to 01:00 PM<br>11:00 AM to 01:00 PM                         | M M            | Que                     | ntion Paper<br>poming up<br>poming up<br>poming up |           |
| Subject : BENGALI<br>Semester: 1<br>10118<br>10218<br>10119<br>10119<br>11810 | BANGLA SAHITVAOR<br>PRINCIPLES A<br>UNIS SJ<br>ENV | Course Title<br>LITHAS (PRACHIN O MODHYO YOUG)<br>IND PRACTICES OF EDUCATION<br>ATAKER BANGLA SAHITYA<br>IRONMENTAL STUDIES |                    | Exam Date<br>23-02-2022<br>03-03-2022<br>08-03-2022<br>09-03-2022 |         | Exam Time<br>11:00 AM to 01:00 PM<br>11:00 AM to 01:00 PM<br>11:00 AM to 01:00 PM<br>11:00 AM to 01:00 PM | M              | Que:<br>CC<br>CC<br>CC  | ntion Paper<br>oming up<br>oming up<br>oming up    |           |

Copyrights © 2022 Bankura University All rights reserved.

<u>প্রশ্নপত্র</u> হাতে পেলেই সেটি মন দিয়ে পড়বে এবং A4 সাইজের কাগজে উত্তর লিখবে। প্রশ্ন অনুযায়ী উত্তর লেখা শেষ হলে উত্তরপত্র পি.ডি.এফ ফাইল করে কলেজ পোর্টালে আপলোড করতে হবে। কলেজ পোর্টালে আপলোড করার জন্য প্রথমেই কলেজের ওয়েবসাইট http://www.panchmuramahavidyalaya.org/Default.aspx?PageID=93 লগীন করতে হবে। লগীন করলেই নিচের টেবিল আসবে।

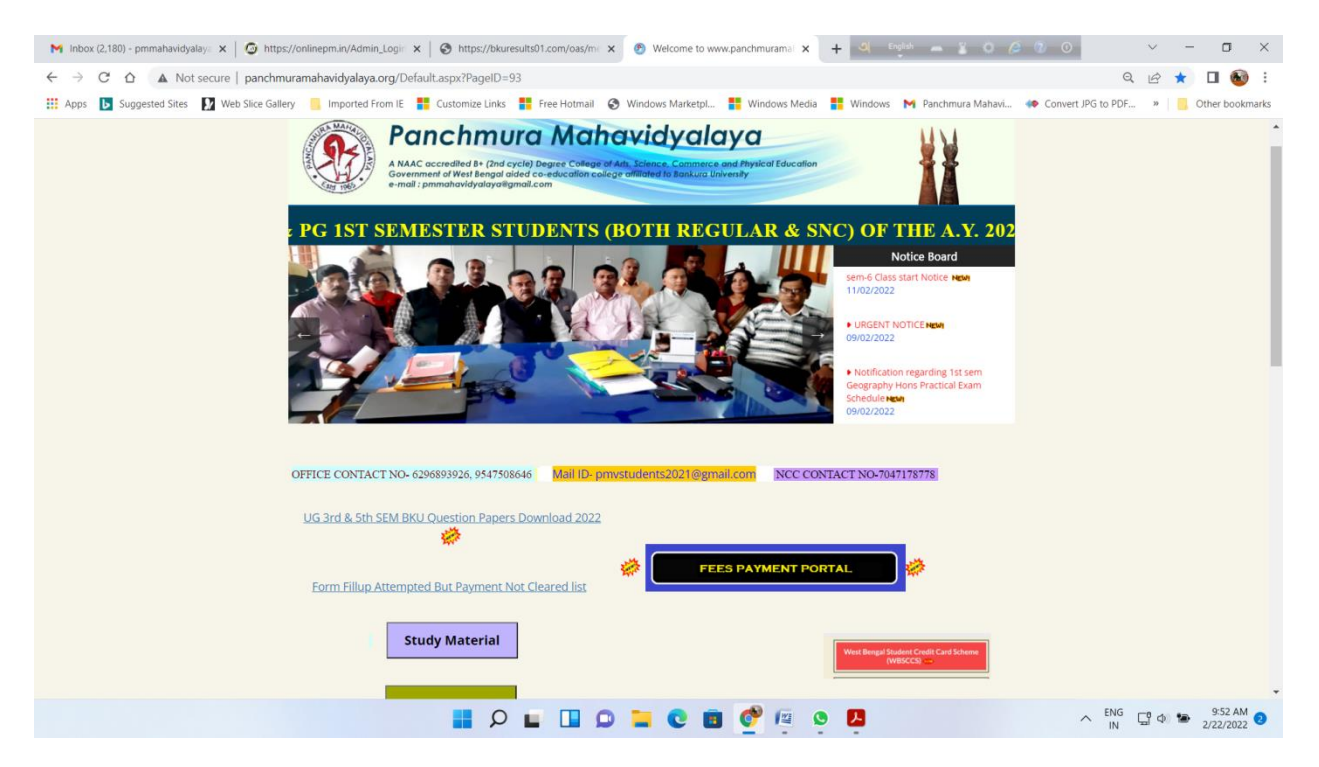

উপরের টেবিলে FEES PAYMENT PORTAL <u>লগীন করলেই নিচের টেবিল আসবে।</u>

| M Inbox (2,180) - pmmahavidyalay: 🗴 G https://onlinepm.in/Admin_Logir 🗴 G Student Login                                                                                                    | x + 0 = 1 + 0 0 0 × - 0 ×                                                                                                    |
|----------------------------------------------------------------------------------------------------|----------------------------------------------------------------------------------------------------|
| ← → C ☆ 🔒 onlinepm.in/student_login.aspx                                                                                                    | 🖻 🛧 🔲 🔞 :                                                                                                    |
| 🔛 Apps 🚺 Suggested Sites 🚺 Web Slice Gallery 🧧 Imported From IE 🚦 Customize Links 🚦 Free Hotmail 😵 Windows Marketpl                                                                                                    | 👪 Windows Media 🚦 Windows M Panchmura Mahavi 🐠 Convert JPG to PDF » 📔 Other bookmarks                                               |
| PANCHMURA MAHAVIDYALAYA<br>PANCHMURA, BANURA, PANCHMURA, BANURA<br>PANCHMURA, BANURA, PANCHMURA, BANURA                                                                                                    | Direct Payment                                                                                                    |
| Important Links :-         UG 3rd & Sth SEM Question Papers Download         Whats New :-         Download         Notification Regarding University Registration Cum Enrollment Fees         Download         Payment         Download/REE STUDENTSHIP LIST 2020-21         Download/REE STUDENTSHIP LIST 2020-21         Download/Ist semester Registration cum Enrollment notice         Download/Ist semester Registration cum Enrollment notice | Litical Digital Library LINK   Click Here To Login     Student Login   User Name :   Password :   Login   Ext   Ext Descent Descent |
| Werston : EKV 4.0<br>© 2022-2023 PANCHMURA MAHAVIDY                                                                                                    | ALAYA Developed By : MSS Burdwa                                                                                                    |
|                                                                                                    |                                                                                                    |
| 📕 🔎 🖬 💭 🐂 😋 💼                                                                                                    | 🔗 😰 🗴 📕 💁 🕺 953 AM 2/22/2022                                                                                                    |

উপরের টেবিলে কলেজ থেকে পাওয়া ID ও Password দিয়ে Login করতে হবে। Login করলেই নিচের টেবিল আসবে।

| <ul> <li></li></ul>                                                                                                    |
|----------------------------------------------------------------------------------------------------|
| Appr D Suggested Sites Web Site Gallery Inported From IE Customize Links III Free Holtmall @ Windows MarketpL III Windows Media III Windows Media III Windows Media III Windows Media III Windows Media III Windows Media III Windows Media III Windows Media III Windows Media IIII Windows Media IIII Windows Media IIII Windows Media IIII Windows Media IIIIIIIIIIIIIIIIIIIIIIIIIIIIIIIIIIII                                                                                                    |
| PANCHMURA MAHAVIDYALAYA PANCHMURA, BANKURA, PANCHMURA, BANKURA Phone No. : 9647316488 Help Desk No. : 6294336896                                                                                                    |
| Molecure 1                                                                                                    |
| NEWS > Weicome!                                                                                                    |
| 1132103504 RUPALI MAJHI                                                                                                    |
| Application Form                                                                                                    |
| : STUDENT INFORMATION ::                                                                                                    |
| Name: RUPALI MAJHI Pay College Fees                                                                                                    |
| Student Id: 1132103504                                                                                                    |
| Course Name : AP Update Photo & Signature                                                                                                    |
| Year: 1st Semester                                                                                                    |
| Roll No : 101 View Studient Detaile                                                                                                    |
| DOB: 22-04-2002                                                                                                    |
| Father's Name : BANAMALI MAJHI                                                                                                    |
| Address: AMDANGKA SABAKAYONE MANNUKA View Student Fees Details                                                                                                    |
|                                                                                                    |
| A Constitution of Constitution of Constitution |
| Application Application                                                                                                    |
| Animare ITT United                                                                                                    |
| 1st Seriester Registration Fess & HOSTEL ADMISSION FESS                                                                                                    |
| Online Classroom(Link)                                                                                                    |
|                                                                                                    |

উপরের টেবিলে Assignment/ESE Upload বাটন ক্লিক করতে হবে, ক্লিক করলেই নিচের টেবিল আসবে।

| M Inbox (2,180) - pmmahavid, 🗴 🕼 https://onlinepm.in/Admin, 🗴 🕼 https://bkuresults01.com/o 🗴 🕝 https://onlinepm.in/College 🗴 🕝 https://onlinepm.in/College | n.in/Masteri 🗙   🙆 https://onlinepm.in/Departi 🗙   - | + ~ - ¤ ×                               |
|----------------------------------------------------------------------------------------------------|------------------------------------------------------|-----------------------------------------|
| ← → C △                                                                                                    |                                                      | 🖻 🏚 🔲 🚳 🗄                               |
| 👯 Apps 🚺 Suggested Sites 🚺 Web Slice Gallery 📙 Imported From IE 🚦 Customize Links 🚦 Free Hotmail 🛞 Windows Marketpl 🚦 Windows Media                        | 🚦 Windows 附 Panchmura Mahavi 🚸 Convert               | JPG to PDF »   🦲 Other bookmarks        |
| PANCHMURA MAHAVIDYALAYA<br>PANCHMURA, BANKURA, PANCHMURA, BANKURA<br>Phone No. : 9647316488 Help Desk No. : 6294336896                                     |                                                      | Î                                       |
| NEWS                                                                                                    |                                                      | Welcome!                                |
|                                                                                                    |                                                      | 1132103997 CHANDANA PATHAK              |
|                                                                                                    | Application Form                                     |                                         |
| ASSIGNMENT                                                                                                    | Pay College Fees                                     |                                         |
| SI No. Subject Uploaded By Date Remarks                                                                                                    | Edit                                                 |                                         |
| Download 1 BNGH C-1 drtushar_kanti_das 22-02-2022 00:00:00 test U                                                                                          | Upload                                               |                                         |
| Back View Uploaded Files                                                                                                    | ▶ View Student Details                               |                                         |
|                                                                                                    | View Student Fees Details                            |                                         |
|                                                                                                    | ▶ Half Free/Full Free Studentship<br>Application     |                                         |
|                                                                                                    | Assignment/ESE.Upload                                |                                         |
|                                                                                                    | Online Classroom(Link)                               |                                         |
| 📕 🔎 🖬 🛛 🖬 💭 🖿 🦉 👰                                                                                                    | 9 🖪                                                  | A ENG<br>IN □ Φ ■ 10:11 AM<br>2/22/2022 |

উপরের টেবিলে বামদিকে Download ক্লিক করলেই প্রশ্নপত্র এবং ডান দিকে Upload ক্লিক করলেই উত্তরপত্র আপলোডের Option আসবে।

| M Inbox (2,180) - pmmahavidy 🗙 📗                                       | 🙆 https://onlinepm.in/Admin_ 🗙 🛛 🎯 https://                                       | //bkuresults01.com/or ×                           | × 🙆 https://onlinepm.in/Master 🗙 | https://onlinepm.in/Depart x | + ~ - ¤ ×                       |
|------------------------------------------------------------------------|-----------------------------------------------------------------------------------|---------------------------------------------------|----------------------------------|------------------------------|---------------------------------|
| $\leftrightarrow$ $\rightarrow$ C $\triangle$ $\hat{\bullet}$ onlinepr | n.in/Collegestudent/Sassignmentupload.asp                                         | х                                                 |                                  |                              | 🖻 🖈 🔲 🚳 :                       |
| 🗰 Apps 🕒 Suggested Sites 🚺                                             | Web Slice Gallery 📒 Imported From IE 🚦 G                                          | Customize Links 🚦 Free Hotmail 📀 Windows Marketpl | 🚦 Windows Media 🚦 Windows        | s 附 Panchmura Mahavi 🐢 Conve | rt JPG to PDF » Other bookmarks |
|                                                                        | PANCHMURA MA<br>PANCHMURA, BANKURA, PANCHMURA<br>Phone No. : 9647316488 Help Desk | AHAVIDYALAYA<br>a, bankura<br>k no. : 6294336896  |                                  |                              |                                 |
| NEWS                                                                   |                                                                                   |                                                   |                                  |                              | Welcome!                        |
|                                                                        |                                                                                   |                                                   |                                  |                              | 1132103997 CHANDANA PATHAK      |
|                                                                        |                                                                                   |                                                   |                                  |                              |                                 |
|                                                                        | Edit                                                                              | t Box                                             |                                  | Pay College Fees             |                                 |
|                                                                        | SI No. Subject Download 1 BNGH C-1 Year :                                         | Upload Assignment                                 | for test                         | Jpdate Photo & Signature     |                                 |
|                                                                        | Back Subject                                                                      | ect : BNGH C-1                                    |                                  | /iew Student Details         |                                 |
|                                                                        | Files                                                                             | Choose File No file chosen                        | Cancel                           | /iew Student Fees Details    |                                 |
|                                                                        |                                                                                   |                                                   |                                  |                              |                                 |
|                                                                        |                                                                                   |                                                   |                                  |                              |                                 |
|                                                                        |                                                                                   |                                                   |                                  |                              |                                 |
|                                                                        |                                                                                   | I 9 🖬 0 🖬 Q 📕                                     | 3 🔮 🙉 🔮 🔼                        |                              | ∧ ENG IN (10:12 AM 2/22/2022) 2 |

উপরের টেবিলে Choose File Option ক্লিক করতে হবে।

| 🚳 Open                                       |                                            |                    | ×                                 | .in/College X | G https://onlinepm | .in/Master 🗙 | 🙆 https://onlinepm.in/Depart 🗙   🕂 |          |        |                |
|----------------------------------------------|--------------------------------------------|--------------------|-----------------------------------|---------------|--------------------|--------------|------------------------------------|----------|--------|----------------|
| $\leftarrow$ $\rightarrow$ $\sim$ $\uparrow$ | > This PC > Desktop >                      | ~ C                | ,O Search Desktop                 |               |                    |              |                                    | I        | 8 \$   | 🗆 🚳 E          |
| Organize • New folder                        |                                            |                    | = • 💷 🕜                           | iws Marketpl  | Windows Media      | Windows      | M Panchmura Mahavi 🚸 Convert JPi   | G to PDF | » 🧧    | Other bookmark |
| 🔚 Desktop 🛷                                  | Name                                       | Date modified      | Type Size                         |               |                    |              |                                    |          |        |                |
| Downloads                                    | Sea New Microsoft Office Excel Worksheet   | 2/20/2022 9:46 PM  | Microsoft Office E                |               |                    |              |                                    |          |        |                |
| Pictures                                     | New Microsoft Office Word Document (2)     | 2/12/2022 9:52 AM  | Microsoft Office                  |               |                    |              |                                    |          |        |                |
| 📒 anīl arrear                                | Sew Microsoft Office Word Document         | 1/19/2022 9:17 PM  | Microsoft Office                  | 1             |                    |              |                                    |          |        |                |
| arraer 2020                                  | not payment                                | 2/13/2022 10:14 PM | JPG File 9                        |               |                    |              |                                    |          |        |                |
| Salary Claim Apr                             | PG Semester I Practical Examination List ( | 2/12/2022 9:19 PM  | Adobe Acrobat D 5                 |               |                    |              |                                    |          |        |                |
| >  OneDrive - Person                         | G Semester I Practical Examination List    | 2/12/2022 9:12 PM  | Microsoft Office                  |               |                    |              | Julius Classroom Unid              |          |        |                |
| > 📮 This PC                                  | PG Semester I Practical Examination List   | 2/12/2022 9:15 PM  | Adobe Acrobat D 5                 |               |                    |              | Jhine Classroom(Link)              |          |        |                |
| File name                                    | e:                                         | ~                  | All Files ~                       | nment fo      | r test             |              | Application for Hostel             |          |        |                |
|                                              |                                            | Teacher :          | Open Cancel<br>drtushar_kanti_das |               |                    |              | hange Mobile No & Email            |          |        |                |
|                                              |                                            | Choose<br>Files :  | Choose File No file chosen        | Update        | Cancel             |              | hange Password                     |          |        |                |
|                                              |                                            |                    |                                   |               |                    |              |                                    |          |        |                |
|                                              |                                            |                    |                                   |               |                    |              |                                    |          |        |                |
|                                              |                                            |                    |                                   |               |                    |              |                                    |          |        |                |
|                                              |                                            |                    |                                   | IDVALAVA      | or 12 d            | 9 🖪          | Developed By'r 💶 🔷                 |          | (a) 10 | 10:12 AM       |

## উপরের টেবিলে <u>উত্তরপত্র পি.ডি.এফ ফাইল সিলেক্ট করো</u>

| M Inbox (2,180) - pmmahavid 🗙 🛛 🗿 https://onlinepm.in/Admin. 🗙 🛛 🌚 https://bkun | esults01.com/o 🗙 🥝 https://onlinepm.in/College 🗙 | G https://onlinepm.in/Master × | bttps://onlinepm.in/Depart ×   +          | ~ - 0 ×                       |
|---------------------------------------------------------------------------------|--------------------------------------------------|--------------------------------|-------------------------------------------|-------------------------------|
| ← → ♂ ♂ ♠ onlinepm.in/Collegestudent/Sassignmentupload.aspx                     |                                                  |                                |                                           | 🖻 🌣 🔲 🚳 :                     |
| 👯 Apps 🚺 Suggested Sites 🚺 Web Slice Gallery 🧧 Imported From IE 🚦 Custor        | nize Links 🚦 Free Hotmail 🔇 Windows Marketpl     | 🚦 Windows Media 🚦 Windows      | s 附 Panchmura Mahavi 🚸 Convert JPG to PDF | » 📃 Other bookmarks           |
|                                                                                 |                                                  | ×                              | View Student Fees Details                 | *                             |
|                                                                                 |                                                  |                                |                                           |                               |
|                                                                                 |                                                  |                                |                                           |                               |
| Edit Box                                                                        |                                                  |                                | Online Classroom(Link)                    |                               |
| Mana                                                                            | Upload Assignment fo                             | or test                        | Application for Hostel                    |                               |
| rear :<br>Subject :<br>Teacher :                                                | BNGH C-1<br>drtushar_kanti_das                   |                                | Shange Mobile No & Email                  |                               |
| Choose<br>Files :                                                               | Choose File not payment.jpg View Answer S Update | Cancel                         | Thange Password                           |                               |
|                                                                                 |                                                  | Þ                              | Bonafide Certificate                      |                               |
|                                                                                 |                                                  |                                |                                           |                               |
|                                                                                 |                                                  |                                |                                           |                               |
|                                                                                 | P 🖬 🖬 🗭 📜 😋 💼                                    | 🔮 🙉 🔮 🖪                        | ∽ ENG<br>IN                               | ☐ Ф 🐲 10:13 AM<br>2/22/2022 2 |

উপরের টেবিলে <u>উত্তরপত্র পি.ডি.এফ ফাইল সিলেক্ট হয়ে গেলে Update বাটনে ক্লিক করলেই উত্তরপত্র আপলোডের কাজ</u> <u>সম্পন্ন হবে।</u>